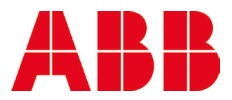

DISTRIBUTION SOLUTIONS

## Istruzioni per l'impostazione dei parametri nel REF 601

REF601 V2.2 omologato per CEI 0-16 ed.III 12/2012

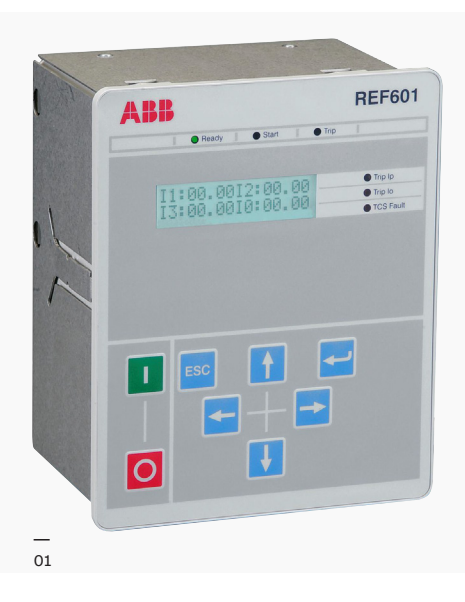

| Index                                            |    |
|--------------------------------------------------|----|
| Il menù principale                               | 2  |
| Setting dell'ora                                 | 3  |
| Setting della taglia dei sensori o TA induttivi  | 4  |
| Ingresso da sensori                              | 5  |
| Ingresso da TA induttivi                         | 6  |
| Abilitazione dell'evento di Power off            | 7  |
| Setting dei parametri delle soglie di protezione | 8  |
| Informazioni generali del relè                   | 10 |
| Registro guasti (Fault Recorder)                 | 11 |
| Data Logger Tool                                 | 12 |
| Impostazione BO con bobina di minima tensione    | 13 |
| Reset dei led di trip                            | 14 |

01 REF 601

## Il menù principale

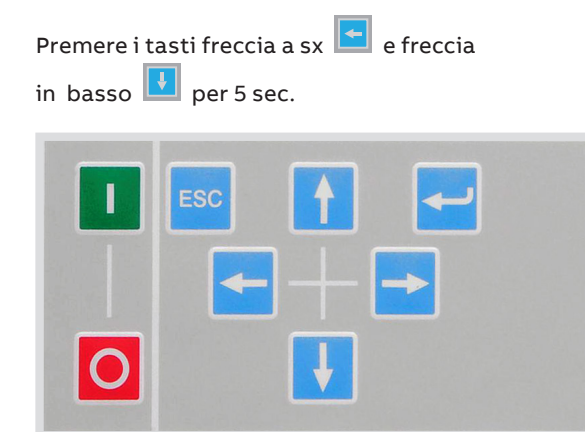

A questo punto si entra nel "Menu" del REF601, attraverso le frecce ed ed ci muoveremo tra i sottomenù di sotto riportati.

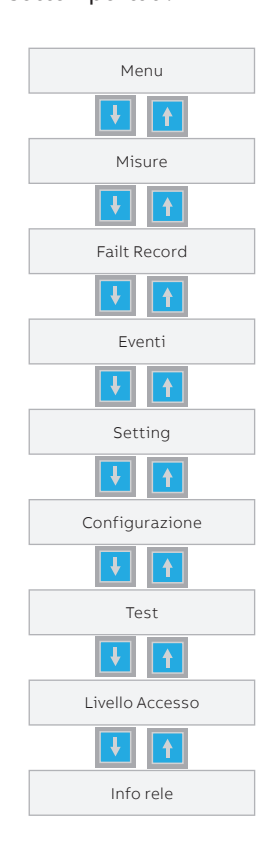

Il relè resta nel menù per 5 minuti in assenza della pressione di un tasto o fino al cambio dellacorrente primaria del sensore, passati i 5 minuti di tempo o al cambio della taglia del sensorein relè ritorna automaticamente alla schermata di default.

## Setting dell'ora

Dal menu principale utilizzare la freccia in basso fino ad arrivare alla voce "Configurazione" e premere freccia a destra , utilizzare nuovamente la freccia in basso fino alla voce "Imp. Ora" e premere freccia a destra . Premere il tasto invio ed un cursore comincerà a lampeggiare attraverso le frecce fi; cambio i valori del giorno, confermando con il tasto e ripetendo quest'ultima procedura per mese ed anno.

alla voce "Modif. Orario" ed attraverso la stessa procedura fatta precedentemente per la data modifico l'orario.

# Setting della taglia dei sensori o TA induttivi

La prima operazione da eseguire è la scelta della corrente primaria dei sensori di corrente oppure della taglia dei TA utilizzati a seconda del modello di REF 601.

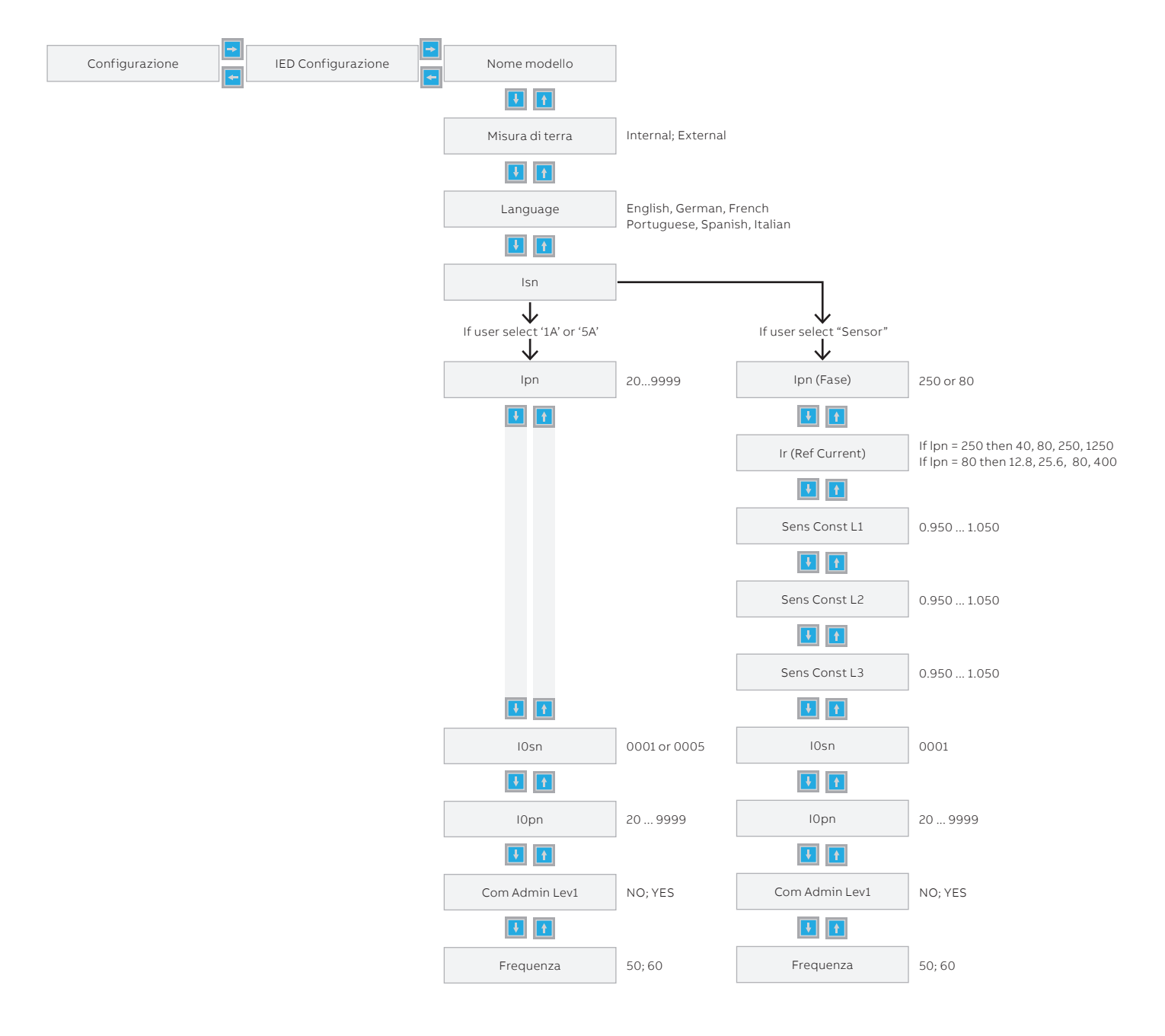

## Ingresso da sensori

Dal "Menu" ci si sposta in basso in fino alla voce "Configurazione" del menu del REF601, freccia a destra e poi freccia in basso infino alla voce "IED Configurazione", di nuovo freccia a destra e successivamente freccia in basso infino alla voce "Ipn", a questo punto si preme invio infino parametro inizia a lampeggiare e posso scegliere i due valori di 80A e 250A come corrente primaria, per i sensori a CEI 0-16 il valore da settare è sempre 250A.

 ABB
 s.n. 1VLT5411001545

 KECA 250B1
 Ipr: 250 A
 Usr: 0.150/0.180 V
 cl: 0.5/5P125

 Kpcr. 8
 Cfs.: al: 1.0020
 pl: +0.003°

 fr: 50/60 Hz
 Ith/idyn: 31.5(3s)/100 kA
 1kg
 E

 IEC 60044-8
 Made by ABB
 19 Jul 2011

È possibile tuttavia impostare anche il valore di riferimento della corrente che può differire dalla Ipn (sulla targhetta di figura indicata come Ipr). Se per esempio la Ipn=250, la corrente di riferimento Ir può essere impostata a 40; 80; 250; 1250 a seconda della corrente reale di impianto, tutte le tarature saranno poi riferite alla Ir.

## Ingresso da TA induttivi

Dal "Menu" ci si sposta in basso in fino alla voce "Configurazione" del menu del REF601, freccia a destra in e poi freccia in basso infino alla voce "IED Configurazione", di nuovo freccia a destra e successivamente freccia in basso infino alla voce "Ipn", a questo punto si preme invio indicatori nolto leggermente ed il parametro inizia a lampeggiare, attraverso le frecce infino ; infino alla valori fino a raggiungere la taglia del mio TA. La procedura va ripetuta per il settaggio della IOsn per quanto riguarda la taglia primaria del toroide omopolare.

Ricordiamo che i valori di Isn non sono settabili in quanto vengono decisi in maniera univoca in fase d'ordine del prodotto.

## Abilitazione dell'evento di Power off

Dal menu principale accedere alla voce Configurazione, premere il tasto 🖻 e scendere con il tasto 🚺 fino alla voce "BI Configuration" e premere nuovamente il tasto 🖻 . Alla voce "Bin. Input Inverted" premere ancora il tasto 🔛 , il cursore comincerà a lampeggiare, con la freccia spostarsi sotto il numero 4 e premere 🚺 una volta in modo tale che il digit cambi da " -- " a " I ", e premere il tasto 🖾 . Successivamente premere 🔃 fino alla voce "Reset", premere il tasto 🛃 . il cursore comincerà a lampeggiare, con la freccia spostarsi sotto il numero 4 e premere 🔟 una volta in modo tale che il digit cambi da" X " a " -- " e premere il tasto 🔛 . Successivamente premere fino alla voce "Power off", premere il tasto 🔛 , il cursore comincerà a lampeggiare, con la freccia spostarsi sotto il numero 4 e premere 🔟 una volta in modo tale che il digit cambi da " -- " a " X " e premere il tasto

L'ultima operazione da fare è collegare i morsetti dell'alimentazione al 3-4 della morsettiera XK4.

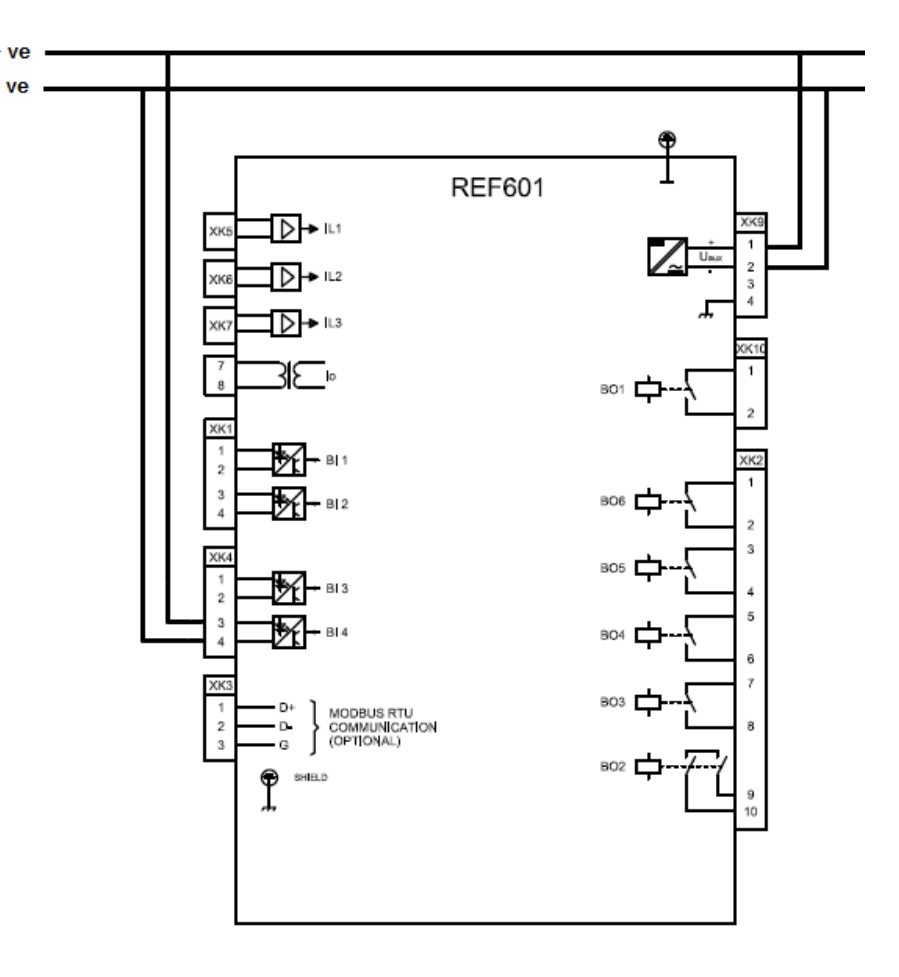

## Setting dei parametri delle soglie di protezione

La procedura che segue è stata pensata per i sensori ma si ripete in maniera analoga per gli ingressi da TA. Scelta la taglia primaria del sensore si può passare all'impostazione dei parametri delle soglie di protezione, sempre partendo dalla voce "Menu" del REF601.

Spostandosi con la freccia in basso is arriva alla voce "Settings" del REF601. Nella pagina di settings si accede alla singola protezione I>, I>>, I>>>, Io>, Io>> spostandosi con la freccia a destra e poi freccia in basso.

Si deve tener conto che, nel caso di ingresso da sensori, la corrente nominale di riferimento per le protezioni di massima corrente è 80A o 250A (per gli ingressi da TA dipende dal valore impostato alla voce Ipn), per il guasto a terra è sempre 100A, dai tempi indicati dal distributore si devono sempre togliere 60-70ms, tempo necessario all'interruttore per estinguere l'arco elettrico.

Una volta evidenziata la protezione che si vuole impostare si preme freccia a destra per selezionare il parametro che si vuole cambiare. Ogni protezione ha 2 parametri la soglia "Isat"ed il tempo "Time" o fattore moltiplicatore "K" per le curve a tempo inverso disponibili solo perla soglia I > e I0 >.

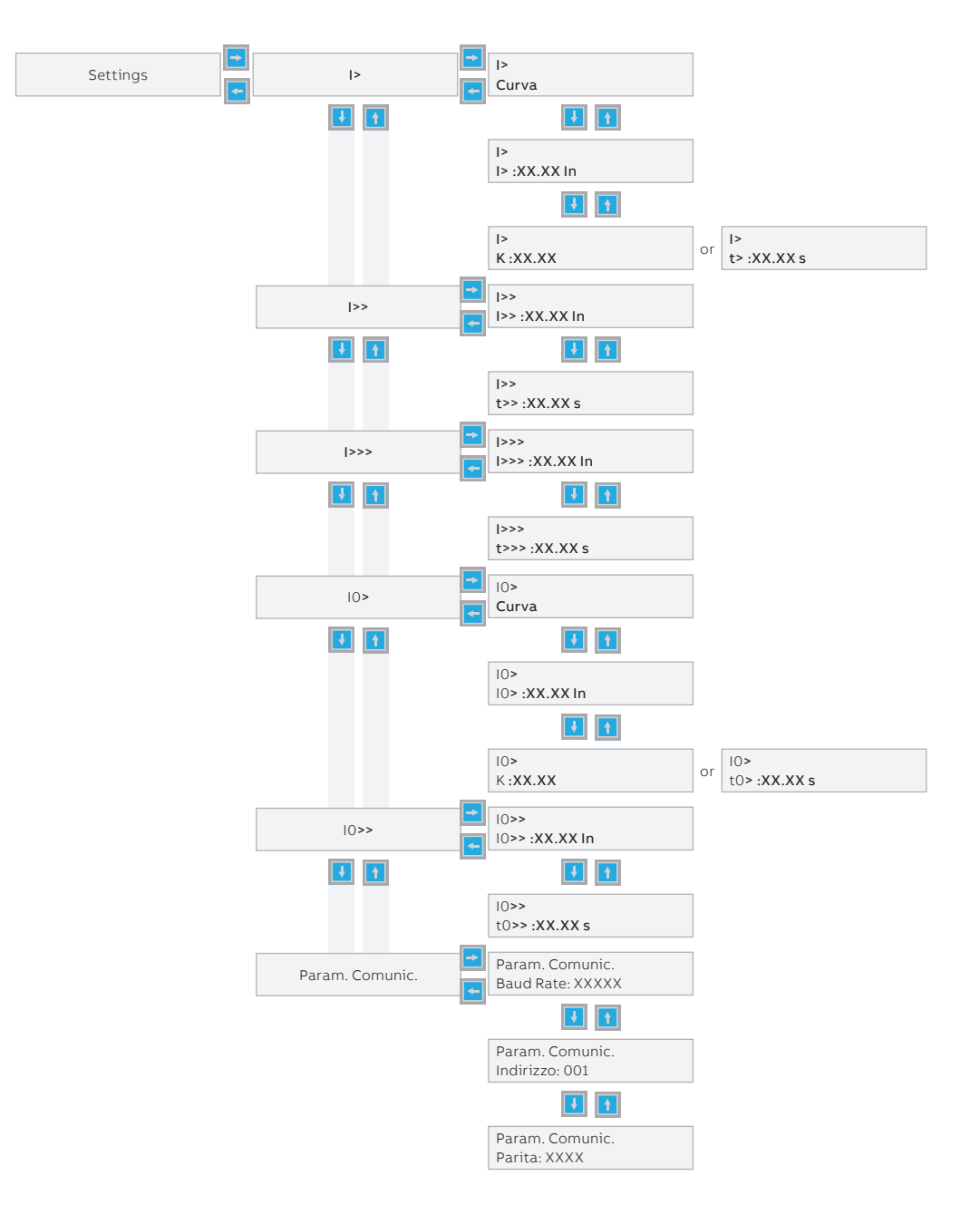

Scelto il parametro da impostare si preme invio il a lampeggiare con le frecce "DESTRA" e "SINISTRA" scelgo il digit da modificare e con le frecce "SU" e "GIU" regolo fino al valore desiderato, la conferma del dato avviene con la pressione del tasto di invio . Ripeto la procedura per tutte le protezioni che sono necessarie.

L'ultima operazione da fare è l'eventuale blocco della protezione di sovraccarico "I>", necessaria solo quando il distributore ne chiede l'attivazione,

altrimenti va sempre disattivata.

Si entra con la solita pressione delle frecce "SX" e freccia in basso per 5 sec. Si sceglie dal "Menu" la voce "Configurazione" e con la freccia a destra la voce "Blocco prot." Con la freccia a destra entro nel menu di blocco delle singole protezioni, attraverso il tasto "GIU" scelgo la protezione da bloccare.

Blocco prot. NO: YES Configurazione Blocco prot. I> :YYY ¥ Ŧ 1 **1** Blocco prot. NO; YES I>> :YYY Blocco prot. NO; YES I>>> :YYY Ŧ Blocco prot. 10> :YYY NO; YES ÷ † Blocco prot. NO; YES ¥ 🕇 Blocco prot. NO; YES Ctrl remoto :YYY

> Con il tasto 🛀 il cursore comincerà a lampeggiare e con le frecce "SU" 🚹 e "GIU" 🚺 ne modifico lo stato la conferma del dato avviene con la pressione del tasto di invio ៅ .

Per ulteriori informazioni fare riferimento al Manuale Operatore del REF601.

# Informazioni generali del relè

Per poter accedere alla versione software del relè è possibile dalla voce "Menu" spostarsi con le frecce "SU" • e "GIU" • fino alla voce Info relè e

successivamente attraverso la freccia "DESTRA" 📑

alle informazioni di prodotto.

| Nome prodotto              |
|----------------------------|
| t t                        |
| Versione SW<br>Vers. YYY   |
| ¥ f                        |
| Comm Software<br>Vers. YYY |
|                            |

## Registro guasti (Fault Recorder)

Il nuovo REF601 ha la possibilità di registrare fino a 5 interventi non resettabili dall'utente e accessibili da locale tramite la procedura sotto riportata oppure attraverso comunicazione da remoto.

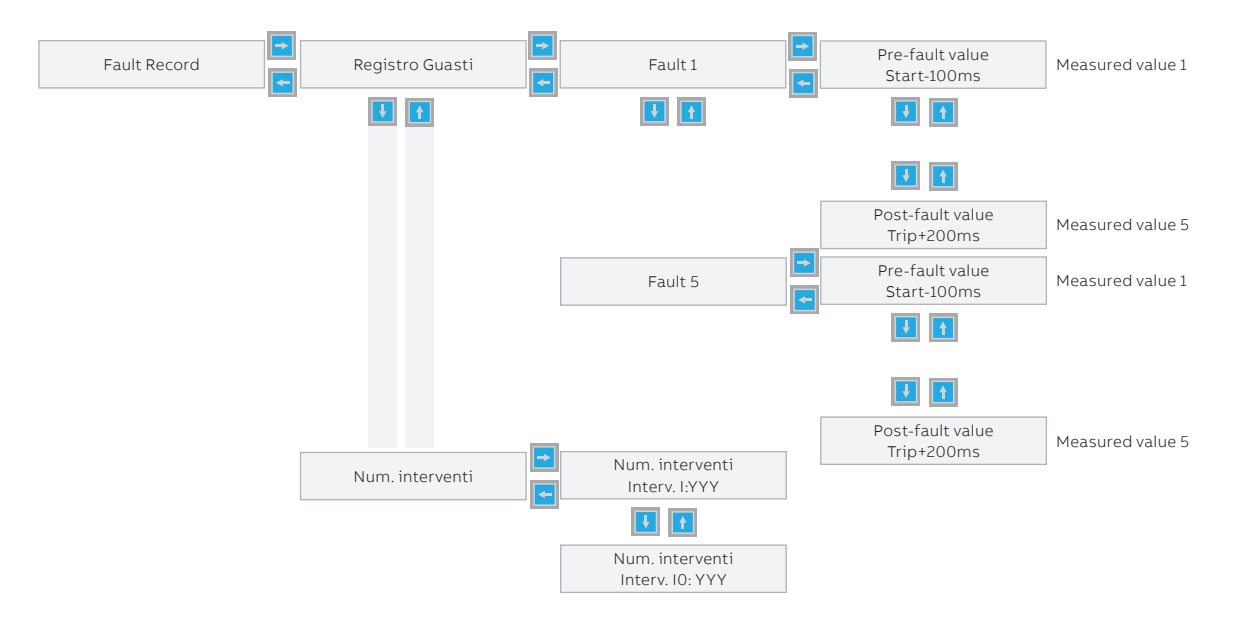

Per ognuno di essi i valori misurati a disposizione sono 5 e nello specifico le misure delle correnti di fase e di terra con relativa data e ora per i 5 istanti temporali sotto riportati.

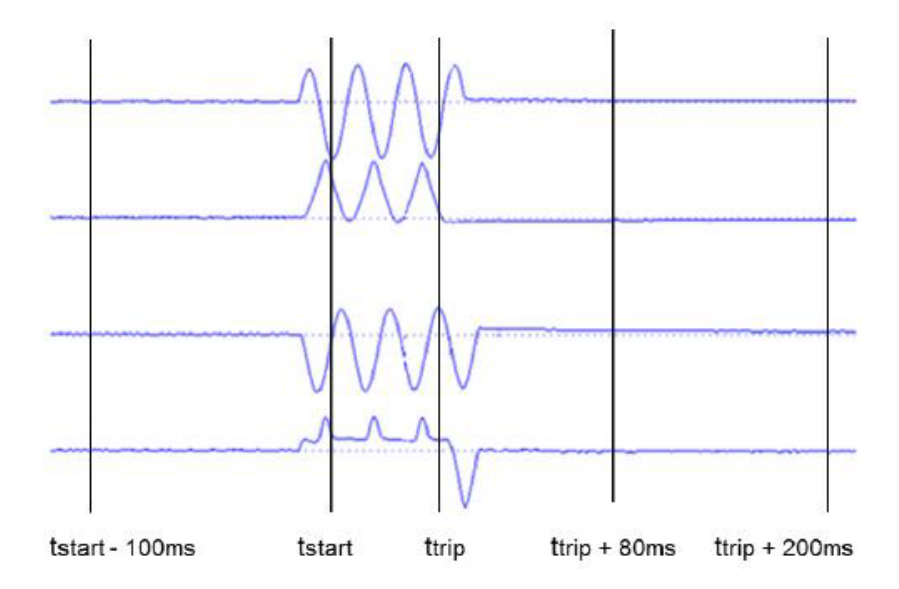

# Data Logger Tool

Il nuovo REF 601 ha la possibilità di memorizzare il numero di eventi con timestamp e descrizione dell'evento di trip, tale funzione che va sotto il nome di Data Logger.

| ie .                                                                            | Azioni Opzi      | oni ?        |                  |                         |            |  |
|---------------------------------------------------------------------------------|------------------|--------------|------------------|-------------------------|------------|--|
|                                                                                 |                  |              |                  |                         |            |  |
| aran                                                                            | netri di configu | razione      |                  |                         |            |  |
| Tipo modello CEI 0-16<br>Corrente nominale 250<br>Terra Esterna<br>Frequenza 50 |                  | CEI 0-16     |                  | Base board sw.          | 02.20      |  |
|                                                                                 |                  | 250          |                  | Comm. board sw.<br>Data | 02.20      |  |
|                                                                                 |                  | Esterna      |                  |                         | 19/09/2013 |  |
|                                                                                 |                  | 50           |                  | Ora                     | 11:09:48   |  |
| Eventi                                                                          |                  |              |                  |                         |            |  |
| Nr.                                                                             | Data             | Ora          | Descrizione      |                         |            |  |
| 27                                                                              | 16/01/2011       | 00:43:30.113 | Trip of I>>      |                         |            |  |
| 28                                                                              | 16/01/2011       | 00:43:29.683 | Start Of Phase 2 |                         |            |  |
| 29                                                                              | 16/01/2011       | 00:43:29.063 | Trip of I>>      |                         |            |  |
| 30                                                                              | 16/01/2011       | 00:43:28.633 | Start Of Phase 2 |                         |            |  |
| 31                                                                              | 16/01/2011       | 00:43:27.953 | Trip of I>>      |                         |            |  |
| 32                                                                              | 16/01/2011       | 00:43:27.524 | Start Of Phase 2 |                         |            |  |
| 33                                                                              | 16/01/2011       | 00:43:26.663 | Trip of I>>      |                         |            |  |
| 34                                                                              | 16/01/2011       | 00:43:26.233 | Start Of Phase 2 |                         |            |  |
| 35                                                                              | 16/01/2011       | 00:43:25.733 | Trip of I>>      |                         |            |  |
| 36                                                                              | 16/01/2011       | 00:43:25.303 | Start Of Phase 2 |                         |            |  |
| 37                                                                              | 16/01/2011       | 00:43:24.719 | Trip of I>>      |                         |            |  |
| 38                                                                              | 16/01/2011       | 00:43:24.289 | Start Of Phase 2 |                         |            |  |
| 39                                                                              | 16/01/2011       | 00:43:21.604 | Trip of I>>      |                         |            |  |
| 40                                                                              | 16/01/2011       | 00:43:21.174 | Start Of Phase 2 |                         |            |  |
| 41                                                                              | 16/01/2011       | 00:43:11.090 | Trip of I>>      |                         |            |  |
| 42                                                                              | 16/01/2011       | 00:43:10.660 | Start Of Phase 2 |                         |            |  |
| 43                                                                              | 16/01/2011       | 00:43:04.491 | Trip of I>>      |                         |            |  |
| 44                                                                              | 16/01/2011       | 00:43:04.061 | Start Of Phase 2 |                         |            |  |

Il tool che permette il download di tali eventi è scaricabile attraverso la web page CEI 0-16 dedicata (**http://www.abb.it/mediatensione** portale CEI 0-16).

### Impostazione BO con bobina di minima tensione

Quando si utilizza la bobina di minima tensione è fondamentale commutare lo stato logico dell'uscita binaria denominata BO1. Per poter effettuare tale cambiamento è necessario seguire i passi di seguito riportati:

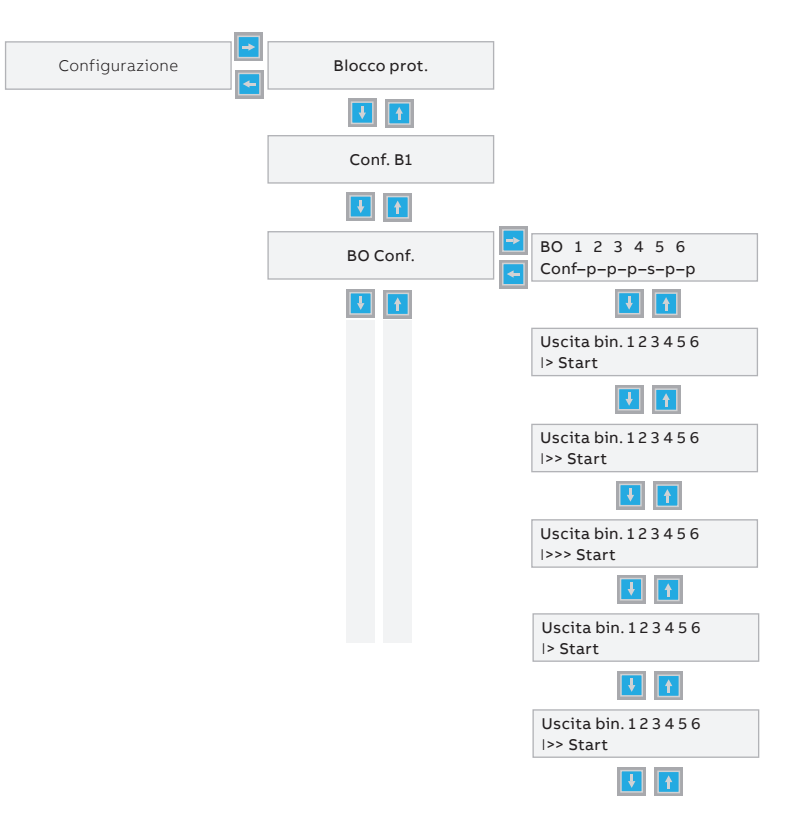

- Dalla voce "Menu" premere freccia "GIU" Infino alla voce "Configurazione"
- 2) Premere freccia "DESTRA" per accedere al sottomenù ed attraverso freccia "GIU" fino ad arrivare alla voce "BO Config.", premere nuovamente freccia "DESTRA"
- A questo punto premere il tasto ed il cursore comincerà a lampeggiare sul primo "trattino orizzontale -- " in corrispondenza del BO1

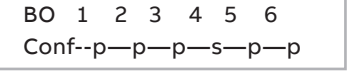

4) Premere freccia "SU" 🚺 o "GIU" 🚺 per

cambiare lo stato da " – " a " | " e confermare con il tasto 🖃

Per ulteriori dettagli sul settaggio dei BO si può far riferimento all'application manual cap.4.5

## Reset dei led di trip

La pressione simultanea dei tasti 🚺 + 🖃 comporta il reset dei led all'estinzione dell'evento di guasto

### Esempio di tarature con ingresso da sensori, CEI 0-16 con REF601

#### Parametri distributore

- I> (sovraccarico) 20A con k=0.5 con taglia 80A
- l> (sovraccarico)
- l>> 180A, tempo 0.5s
- l>>> 600A, tempo 0.12s
- lo> 2A, tempo 0.15s
- Io>> non richiesta

Nel calcolo dei setting delle protezioni deve tener conto che la corrente nominale di riferimento per le

protezioni di massima corrente è 80 A o 250A ma per i sensori sceglieremo sempre 250 A, per il guasto a terra è sempre 100A, dai tempi indicati dal distributore si devono sempre togliere 60-70ms, tempo necessario all'interruttore per estinguere l'arco elettrico

#### Tarature REF601 con corrente del sensore Ipn=Ir= 80A con I> attivata

| Low Set I>         | sat: 20/80 =    | 0.25 In  | K= <b>0.5</b>                               |
|--------------------|-----------------|----------|---------------------------------------------|
| High Set I>>       | lsat: 180/80 =  | 2.25 In, | Time:0.5-0.07 = 0.43s sul relè <b>0.40s</b> |
| Very High Set I>>> | lsat: 600/80 =  | 7.5 In,  | Time:0.12-0.07 = <b>0.05s</b>               |
| Low Set lo>        | lsat: 2/100 =   | 0.02 In, | Time:0.15-0.07 = 0.08 sul relè <b>0.1s</b>  |
| High Set lo>>      | Blocking Io>> = | YES      | oppure                                      |
| High Set lo>>      | lsat: 120/100 = | 1.20 In, | Time:0.12-0.07 = <b>0.05s</b>               |

Tarature REF601 con corrente del sensore Ipn= 250A e corrente Ir=80 A (corrente reale di impianto più vicina a quella del distributore) con I> non attivata

| Low Set I>         | Blocking I> =   | YES      |                                            |
|--------------------|-----------------|----------|--------------------------------------------|
| High Set I>>       | lsat: 180/80 =  | 2,25 In, | Time:0.5-0.07 = 0.43s                      |
| Regolare sul relè  |                 | 2,25 In  | 0.40s                                      |
| Very High Set I>>> | lsat: 600/80 =  | 7,5 In,  | Time:0.12-0.07 = <b>0.05s</b>              |
| Low Set lo>        | lsat: 2/100 =   | 0.02 In, | Time:0.15-0.07 = 0.08 sul relè <b>0.1s</b> |
| High Set lo>>      | Blocking Io>> = | YES      | oppure                                     |
| High Set Io>>      | lsat: 120/100 = | 1.20 In, | Time:0.12-0.07 = <b>0.05s</b>              |

La protezione **High Set Io>>** utilizza I parametri minimi previsti dalla CEI 0-16 in presenza di doppio guasto a terra.

I valori in **grassetto** sono quelli da impostare sul relè, quelli con il carattere normale sono ilrisultato dei calcoli.

### Esempio di tarature con ingresso da TA induttivi, CEI 0-16 con REF601

#### Parametri distributore

- II> (sovraccarico) 80A con k=0.5
- I> (sovraccarico) attivata
- I>> 180A, tempo 0.5s
- I>>> 600A, tempo 0.12s
- lo> 2A, tempo 0.15s
- Io>> non richiesta

Nel calcolo dei setting delle protezioni deve tener conto della corrente nominale di riferimento che dipende dalla taglia del TA scelto, per il guasto a terra è sempre 100A, dai tempi indicati dal distributore si devono sempre togliere 60-70ms, tempo necessario all'interruttore per estinguere l'arco elettrico

Ipotizziamo di avere un TA 300/1 5P30 5VA

#### Tarature REF601

| Low Set I>         | lsat: 80/300 =  | 0,26 In  | K= <b>0.5</b>                               |
|--------------------|-----------------|----------|---------------------------------------------|
| High Set I>>       | lsat: 180/300 = | 0,6 In,  | Time:0.5-0.07 = 0.43s sul relè <b>0.40s</b> |
| Very High Set I>>> | lsat: 600/300 = | 2 In,    | Time:0.12-0.07 = <b>0.05s</b>               |
| Low Set lo>        | lsat: 2/100 =   | 0.02 In, | Time:0.15-0.07 = 0.08 sul relè <b>0.1s</b>  |
| High Set lo>>      | Blocking lo>> = | YES      |                                             |
| High Set Io>>      | lsat: 120/100 = | 1.20 In, | Time:0.12-0.07 = <b>0.05s</b>               |

### ABB SpA

Digistal Solution Center Via Friuli, 4 24044 Dalmine Italy

### ABB Oy

Distribution Automation P.O. Box 699 FI-65101 VAASA, Finland

#### \_

More product information: abb.com/mediumvoltage Your contact center: abb.com/contactcenters More service information: abb.com/service

Dati e immagini non sono vincolanti. Ci riserviamo il diritto di apportare modifiche nel corso dello sviluppo tecnico.